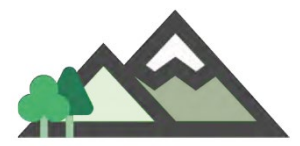

# Ferdast - kort manual (Guideversjon)

#### Lenke til fullstendig manual...

#### Merk:

- Du trenger ikke telefondekning når du bruker appen. Data lastes opp når du kommer til et sted med dekning.
- Ved installasjon er det lurt å være på WiFi. Men går greit på 4G.
- Appen drar ikke mye batteri, men på lange turer og i kaldt vær kan en strømbank / nødlader være lurt å ha med.
- Appen er primært lagd for motorisert ferdsel og tar høyde for leiekjørere med flere kjøretøy og løyver, det er derfor noen flere muligheter enn dere trenger. Samtidig ligner den mye på treningsapper som Strava eller Edmondo.

# Installasjon og forberedelser – innlegging av generelle data. Start appen.

- 1. Registrer deg som bruker (kan gå tregt samme gjelder pålogging seinere, siste er normalt ikke nødvendig tålmodighet.)
  - 1.1. Bruk samme e-postadresse du bruker i kontakt med oss. Dvs den du fikk beskjed om å bruke appen på.
  - 1.2. Husk / noter passord.
- 2. Legg inn dine «**person»data**. «Hodeknapp» oppe t.h. E-post ligger fra registrering. Hver enkelt guide, om firmaet har flere, gjør dette.
  - 2.1. Legg inn fimanavnet ditt dvs det du har fått tillatelsen på. Hopp over fødselsdato.
  - 2.2. Trykk **hakesymbol** oppe t.h. for lagre og tilbake til hovedbildet. Dette er felles for alle registreringer og gjentas ikke.
- 3. Legg til **tillatelsen du har fått** knapp **Tillatelser** nede t.v.:
  - 3.1. Det ligger et forhåndsutfylt navneforslag for tillatelsen der. Bytt ut dette med Guide Dovrefjell NPS «arkivsaknr (skrives 2020/XXXX)»

Arkivsaksnummeret finner du på toppen av vedtaket (bruk v/ alle henvendelser hit).

| Dovrefjell                                                | Postadresse                      | Besøksadresse                                                     | Kontakt                                                                                                    |
|-----------------------------------------------------------|----------------------------------|-------------------------------------------------------------------|----------------------------------------------------------------------------------------------------|
| nasjonalparkstyre                                         | Postboks 987<br>2604 Lillehamm⊧r | Norsk villreinsenter nord<br>Hjerkinnhusvegen 33<br>2661 Hjerkinn | Sentralbord +47 61 26 60 00<br>Direkte +47 61 26 62 07<br>fmoppost@fylkesmannen.no<br>www.nasjonalparkstyre.no/dovrefjell |
| AMBLE AS Dovrefjellguidene<br>Heimhovda 12<br>2660 DOMBÅS |                                  |                                                                   |                                                                                                    |
| Att. Asbjørn Johan Amble                                  |                                  |                                                                   |                                                                                                    |
|                                                           |                                  |                                                                   |                                                                                                    |

Her altså Dovrefjell NPS – 2020/7140

Dette er viktig for å knytte registrerte data til rett tillatelse!

- 3.2. **Rettighetshaver** *hopp over* (brukes der de skal ha varsling til grunneier). Forlanger systemet det står noe her skriv «n/a».
- 3.3. Forvaltningsområde navn på det eller de verneområdet tillatelsen gjelder i. Guider kan hoppe over dette (det er Dovrefjell-Sunndalsfjella NP og Hjerkinn LVO m/ BV i om du vil skrive inn).
- 3.4. Har du tillatelsen som PDF i telefonen, kan du knytte den opp mot tillatelsen i appen og altså ha papirene i telefonen. Se manualen s. 29 (iOS) / 34 (Android). I Android kan det variere hvilken app du skal importere fra ut fra hva du har på telefonen – kan medføre litt leting, prøving og feiling.

Guidene må da skanne sin personlige tillatelse med navn og daglig leders underskrift og sende til telefonen sammen med vedleggene – vilkårene – siste kan lagres i tlf. utafor appen.

- 3.5. I testperioden bør du ha med papirtillatelsen.
- 4. Knapp «**Kjøretøy**» nede t.h. her legger guiden inn sitt navn.
  - 4.1. Bytt ut forhåndsutfylt navn med «Guide navn»

Rekkefølge 4 – 5 – 6 er valgfri, og du kan senere legge til flere tillatelser, kjøretøy (og «kjøretøy» og endre personopplysninger.

# Gratulerer, kom du hit, er du klar til å registrere turer!

## Neste side:

# **Registrere tur**

1. Start Ferdast (min Sony G7 tygger da 10-20 sek).

#### 2. Klikk «Ny tur» midt på skjermen.

- 2.1. Navnet ditt øverst, kan endres.
- 2.2. Navn på tur med dato kan endres. Tips: bytt ut «NNNdagstur» med «XX deltakere».
- 2.3. Velg «kjøretøy» du skal bruke klikk på det aktuelle og en hake dukker opp til høyre. (Du kan også legge til nytt her)
- 2.4. Velg Tillatelse du skal kjøre på som forrige. (Du kan også legge til ny her)
- 2.5. Klikk haken oppe t.h. Ombestemmer du deg og vil slette trykk søppelkassa.
- 2.6. Du er klar til å starte registrering.

#### 3. Klikk Start når du starter turen.

- 3.1. Du ser at registrering pågår med telleverk for tid og distanse. Nå kan du slokke skjermen og legge telefonen på innerlomma.
- 3.2. Du kan legge bilde (knapp nede t.v. i turbildet) og notat (nede t.h) om det er noe spesielt du vil dokumentere underveis f.eks., død moskus, søppel, ...Om appen brukes til registrering av organisert ferdsel, legg inn deltakerantall som notat.
- 3.3. Vis tur / vis tillatelse øverst er for bruk ved evt. kontroll.
- 3.4. Når turen er slutt eller ved lengere pause, trykk pausesymbolet. Etter pause trykker du den grønne startknappen som dukker opp , er turen ferdig, trykker du den røde stoppknappen. Som i treningsapper, Spotify eller den gode gamle kassettspilleren eller walkman'en.
- 3.5. Trykk stopp tur i hovedbildet og bekreft.
- 4. Det var i grunnen det hele. Undertegnedes erfaring er at største utfordring er å huske å starte og stoppe appen... Som med treningsappen.

## Lykke til, og takk for at du tar deg ekstraarbeidet med å hjelpe oss å teste ut «Ferdast».

I og med dette er en testversjon:

Du må i tillegg fylle ut excellista med dato, antall deltakere, utgangspunkt – se guide.dovrefjell.com og siden om rapportering (lenke i venstre marg).

Carl S. Bjurstedt 22.3.2019 / 24.6.2020